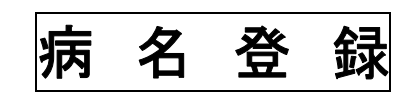

(株)システムクレオ

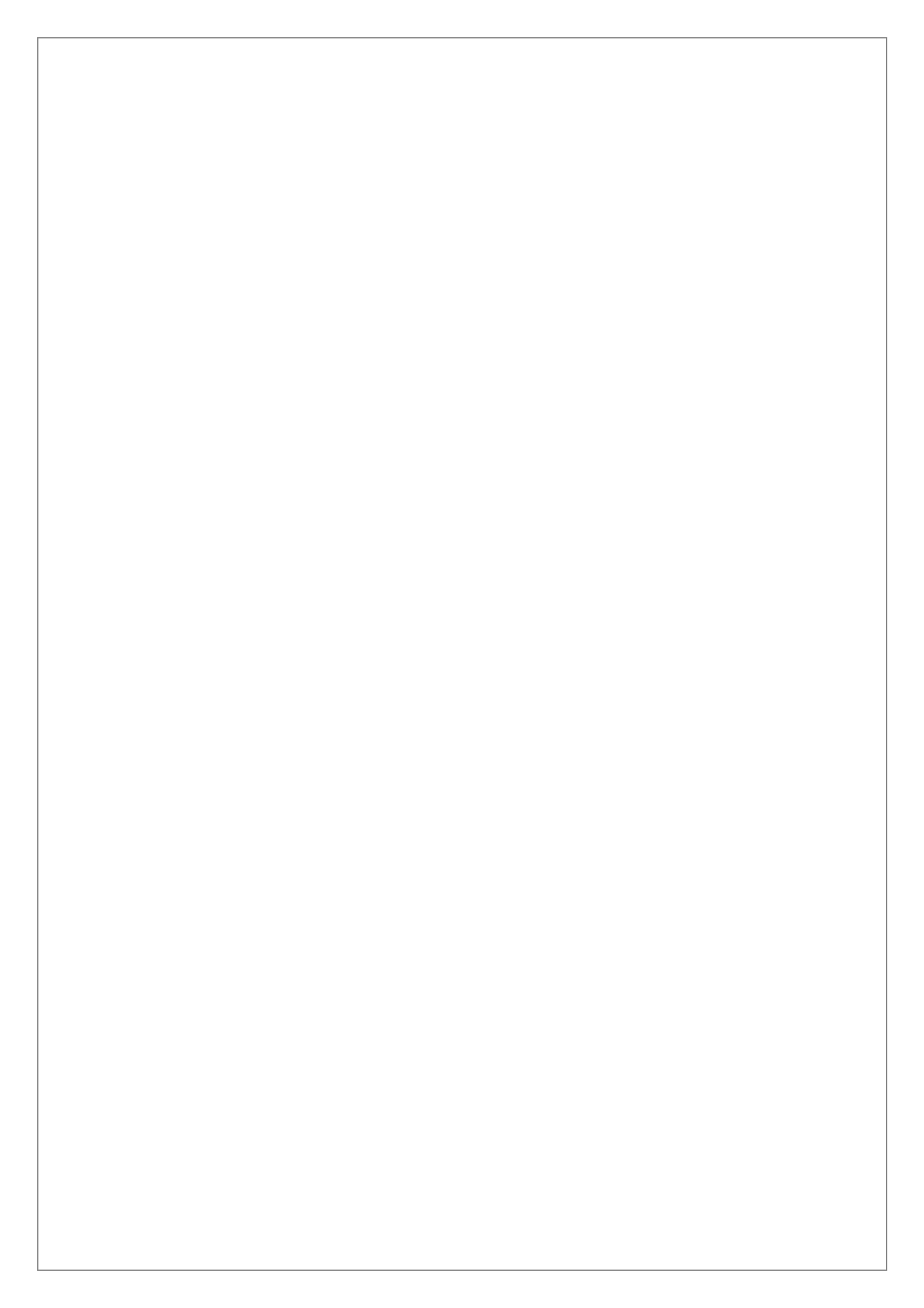

# 病名の入力

業務メニューの 22 病名 より登録を行います。(または診療行為画面の 病名登録(Shift+F7) )

|                                                                                                    |                                                   | 合计类数                                                |                                            |
|----------------------------------------------------------------------------------------------------|---------------------------------------------------|-----------------------------------------------------|--------------------------------------------|
| 11 受 付                                                                                                    | 13 照 会                                            | 21 診療行為                                             | 23 収 納                                     |
| 12 登 録                                                                                                    | 14 予約                                             | 22 病 名                                              | 24 会計照会                                    |
| 入院業務                                                                                                    |                                                   |                                                     |                                            |
| 31 入退院登録                                                                                                    | 33 入院定期請求                                         |                                                     |                                            |
| 32 入院会計照会                                                                                                    | 34 退院時仮計算                                         | 36 入院患者照会                                           |                                            |
| 保険請求業務                                                                                                    |                                                   |                                                     |                                            |
| 41 データチェック                                                                                                    | 43 請求管理                                           | 51 日次統計                                             |                                            |
| 42 明細書                                                                                                    | 44 総括表・公費請求書                                      | 52 月次統計                                             |                                            |
|                                                                                                    |                                                   |                                                     |                                            |
|                                                                                                    |                                                   | 91 マスタ登録                                            | 92 マスタ更新                                   |
| 新着情報 🔤                                                                                                    | 师会 日本医師会ORCA管理機構 辛                                | <u>「日医君」だより</u><br><u> 医療事務スタッフの</u><br>派遣・人材紹介サービス | 過去の新着情報<br>医薬品回収情報(PMDA)<br>医療機器回収情報(PMDA) |
| <ul> <li>2024-04-11 <u>マスタ更新</u></li> </ul>                                                                        | ◆住所マスタ 2024年4月8日に発生した事象について                       |                                                     |                                            |
| <ul> <li>2024-04-09 障害報告◆</li> <li>2024-04-08 障害報告◆</li> <li>2024-04-05 マスタ提供</li> <li>2024-03-28 マスタ更新</li> </ul> | WebORCAクラウド 接続エラー(2024-0·<br>◆薬剤情報マスタ<br>◆最低薬価マスタ | <u>4-08 12:30)</u>                                  |                                            |
| <ul> <li>2024-04-09 障害報告◆</li> <li>2024-04-08 障害報告◆</li> <li>2024-04-05 マスタ提供</li> <li>2024-03-28 マスタ更新</li> </ul> | WebORCAクラウド 接続エラー(2024-0<br>◆薬剤情報マスタ<br>◆最低薬価マスタ  | 4 <u>-08 12:30)</u><br>日医標準レヤブトソフト(JI               | WA standard receipt software)              |

## 検索入力

# 該当患者様を呼び出し 病名検索(F5)を押します。

|    |     | セット登録 | 入力CD   |           | コメント | <b>∫</b>           | 術歴 |    | 削除一覧 | 当月   | C D表示 | 入・外  |    |
|----|-----|-------|--------|-----------|------|--------------------|----|----|------|------|-------|------|----|
| 戻る | クリア | 前回患者  | 入力CD検索 | $\langle$ | 病名検索 | $\triangleright$ 1 | 幁  | 次頁 | 削除   | 氏名検索 | 予約登録  | 受付一覧 | 登録 |

検索病名に漢字またはカタカナで検索する文字を入力し Enter を押すと該当する病名が表示されま す。(例)急性アレルギー性中耳炎の場合(急性またはキュウセイで検索可能)

| 詩 種   | 移行先 | 病名           | 廃止年月日     |         |     | 番号 コード | 病名           |
|-------|-----|--------------|-----------|---------|-----|--------|--------------|
| 1 接頭語 |     | 急性           |           | 777401  | 2   |        | 100 M        |
| 2 接頭語 |     | 急性要化         |           | 777401  | 3   |        |              |
| 3     |     | 急性アデノイド咽頭炎   |           | 883227  | 2   |        |              |
| 4     |     | 急性アデノイド島桃炎   |           | 883227  | 3   |        |              |
| 5     |     | 急性アメーバ症      |           | 883227  | 4   |        |              |
| 6     |     | 急性アメーパ赤痢     |           | 006000  | 1   |        |              |
| 7     |     | 急性アルコール性肝炎   |           | 571100  | 1   |        |              |
| 8     |     | 急性アルコール性肝不全  |           | 883227  | 5   |        |              |
| 9     |     | 急性アルコール中毒    |           | 305000  | 4   |        |              |
| 10    | 0   | 急性アレルギー性結膜炎  | H15 5 31  | 372002  | 3   |        |              |
| 11    |     | 急性アレルギー性ト気道炎 | H15 5 31  | 4779000 | A   |        |              |
| 12    |     | 急性アレルギー性中耳炎  | 1110.0.01 | 8832270 | 8   |        |              |
| 13    |     | 急性アレルギー性島炎   | H15 5 31  | 477900  | 9   |        |              |
| 14    |     | 急性胃炎         |           | 535000  | 4   |        |              |
| 15    |     | 急性冒潰瘍        |           | 531300  | 1   |        |              |
| 16    |     | 急性胃潰瘍穿孔      |           | 883227  | 7   |        | 該当する病名を選択し   |
| 17    |     | 急性胃拡張        |           | 536100  | 2   |        |              |
| 18    |     | 急性意識障害       |           | 7800009 | 9   |        |              |
| 19    |     | 急性移植片対宿主病    |           | 8846253 | 2   |        | 催定(F12) を押しる |
| 20    |     | 急性一部性化膿性歯髄炎  |           | 522007  | 2   |        |              |
| 21    | 0   | 急性一部性漿液性歯髄炎  | H20, 2,29 | 522007: | 3   |        |              |
| 22    |     | 急性一部性単純性歯髄炎  |           | 8843860 | 0   |        |              |
| 23    |     | 急性胃腸炎        |           | 009100  | 9   |        |              |
| 24    |     | 急性胃腸障害       |           | 8832278 | 3   |        |              |
| 25    |     | 急性一過性精神病性障害  |           | 883227  | 9   |        |              |
| 26    |     | 急性胃粘膜病変      |           | 5350009 | 9   |        |              |
| 27    | 0   | 急性咽喉炎        | H15. 5.31 | 465000  | 7   |        |              |
| 28    | 0   | 急性咽喉頭炎       | H15. 5.31 | 4650008 | 8   |        |              |
| 20    |     |              |           |         | · · |        |              |

このように病名の欄に表示されますので開始日や主病名等を設定後、登録(F12)を押すと登録 されます。

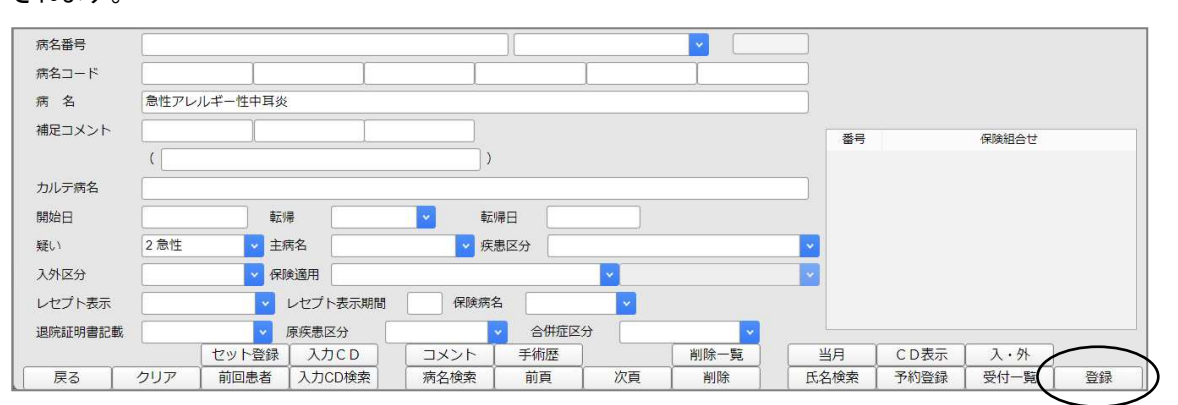

# ワープロ入力

病名欄に直接ワープロ入力をして開始日や主病名等を設定後、 登録(F12) を押すと登録され

ます。

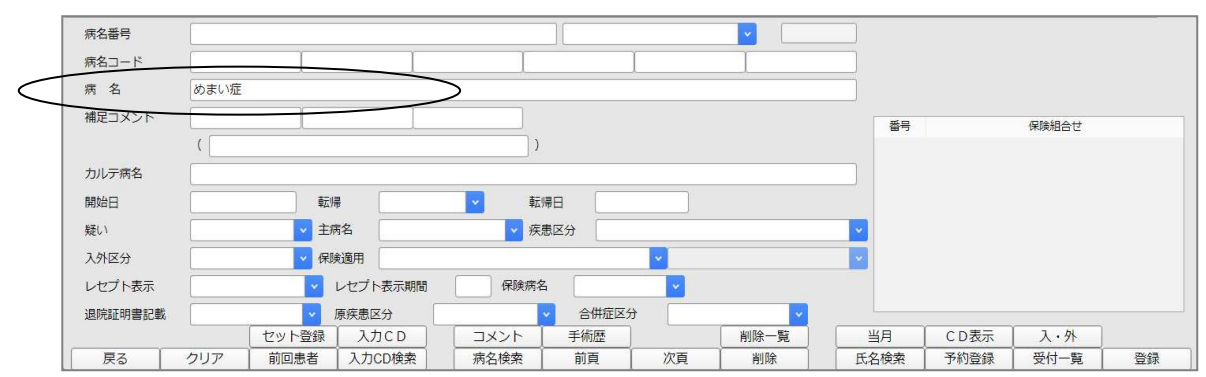

### コード入力(三洋・東芝)

病名コード(上から2段目の枠)にコードを入力し Enter を押すと病名が表示されますので開始日や 主病名等を設定後、登録(F12) を押すと登録されます。

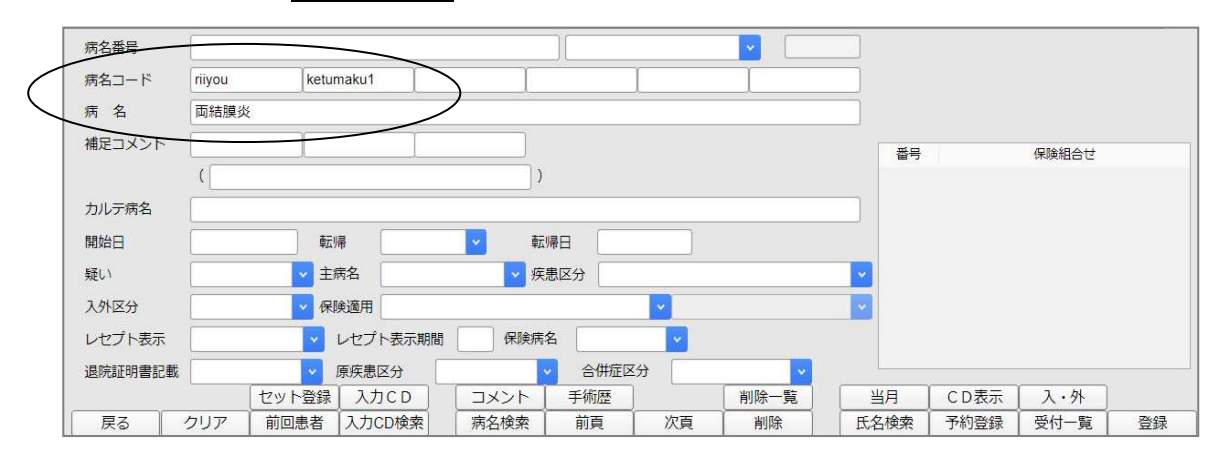

#### 病名コードの登録(使用される医療機関様のみ)

病名登録画面より入力CD(Shift+F4)を押します。

|    |     | セット登録 | 入力CD   | $\geq$ | コメント | 手術歴 |    | 削除一覧 | 当月   | C D 表示 | 入・外  |    |
|----|-----|-------|--------|--------|------|-----|----|------|------|--------|------|----|
| 戻る | クリア | 前回患者  | 入力CD検索 |        | 病名検索 | 前頁  | 次頁 | 削除   | 氏名検索 | 予約登録   | 受付一覧 | 登録 |

# 次に 病名検索(F5) を押します。

|    |     |       |   |      |                  |    |    |    |     | C D表示 |      | 処理結果 |
|----|-----|-------|---|------|------------------|----|----|----|-----|-------|------|------|
| 戻る | クリア | 全体表示( | I | 病名検索 | $\triangleright$ | 前頁 | 次頁 | 削除 | UZ1 |       | 情報削除 | 登録   |

# 検索病名に**漢字またはカタカナ**で検索する文字を入力し Enter を押すと病名が表示されますので、 該当する病名を選択して 確定(F12) を押します。

| (C05) | <b>病名登</b> | 録-病名検索 - クレ | オクリニック [ormaster] |                   |              |        |    |  |
|-------|------------|-------------|-------------------|-------------------|--------------|--------|----|--|
| 編集    | 病名         | イカイヨウ       |                   | <b>F10+S</b> 部分検续 | 客 F11+S 後方検索 |        |    |  |
| 番号    | 種          | 移行先         | 病名                | 廃止年月日             | ⊐−ド          | 番号 コード | 病名 |  |
| 1     |            | 胃潰瘍         |                   | 5319009           |              |        |    |  |
| 2     |            | 胃潰瘍瘢痕       | [                 | 8830419           |              |        |    |  |

# 入力コードに略称を入れ Enter を押し 登録(F12) を押します。

| _ | 病名番号   |                                               |        |
|---|--------|-----------------------------------------------|--------|
| < | 入力コード  | ikaiyou                                       |        |
|   | 分類コード  | 分類名病名種別                                       | 0 病名 💙 |
|   | 病名コード  |                                               |        |
|   | 病名     | 胃潰瘍                                           |        |
|   | 補足コメント | (                                             |        |
|   | カルテ病名  |                                               |        |
|   | 疑い     | ・         疾患区分         05 特定疾患療養管理料         ・ |        |
|   | 保険病名   | ▼ 表示連番 50                                     |        |

このように表示されると登録完了です。

| 番号 分類名 入力コート 種別 病名 カルテ病名 疑い 疾患 保病 表示 |    |     |         |    |     |       |    |      |    |    |
|--------------------------------------|----|-----|---------|----|-----|-------|----|------|----|----|
|                                      | 番号 | 分類名 | 7.72-1  | 種別 | 病名  | カルテ病名 | 疑い | 疾患   | 保病 | 表示 |
| 1 IKalyou 所名 再演编 符正狹忠 50             | 1  |     | ikaiyou | 病名 | 胃潰瘍 |       |    | 特定疾患 |    | 50 |

※登録済みのコードを"修正"する事も可能です。(次ページ参照)

#### 病名コードの修正(使用される医療機関様のみ)

病名登録画面より入力CD(Shift+F4)を押します。

|    |     | セット登録 | 入力CD   | $\left \right $ | コメント | 手術歴 |    | 削除一覧 | 当月   | C D表示 | 入・外  |    |
|----|-----|-------|--------|-----------------|------|-----|----|------|------|-------|------|----|
| 戻る | クリア | 前回患者  | 入力CD検索 |                 | 病名検索 | 前頁  | 次頁 | 削除   | 氏名検索 | 予約登録  | 受付一覧 | 登録 |

#### 入力コードの付いている病名の一覧が表示されますので、入力コードを変更する病名を選択します。

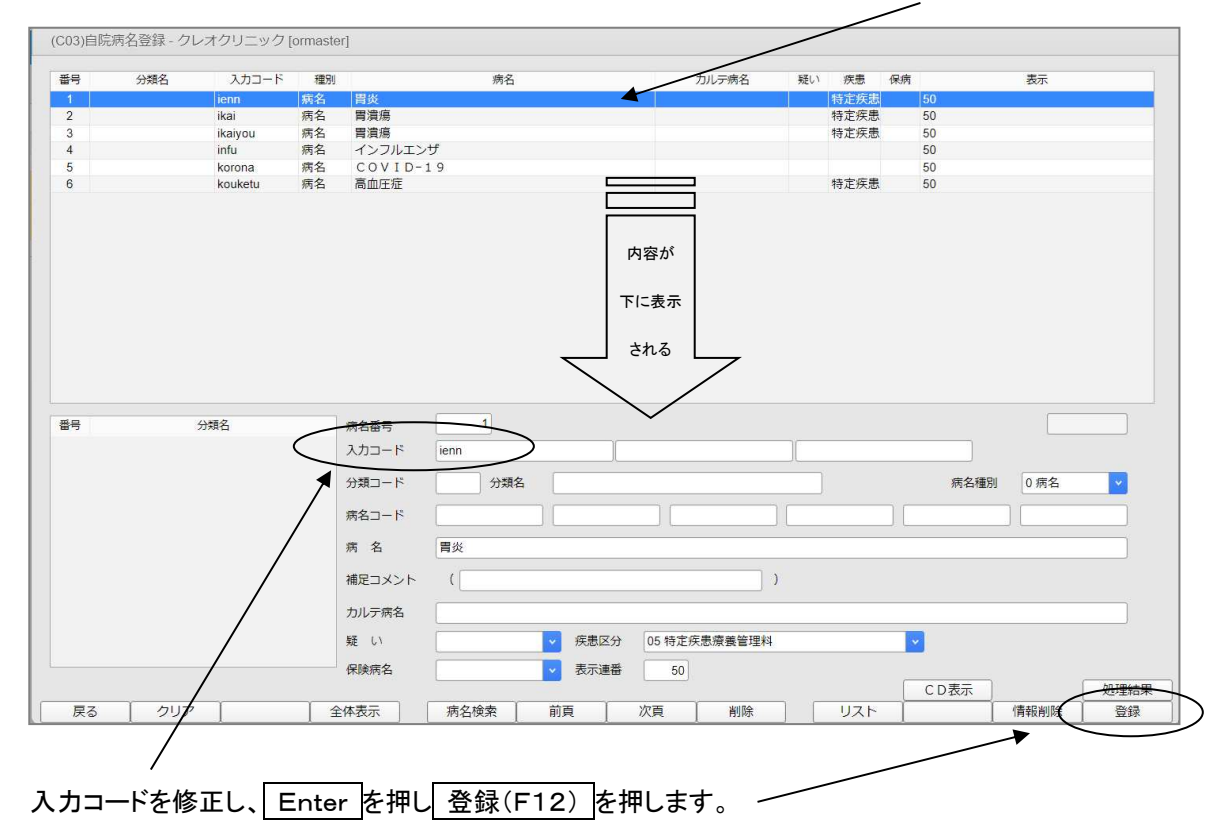

#### 変更後の入力コードが表示されれば、修正完了です。

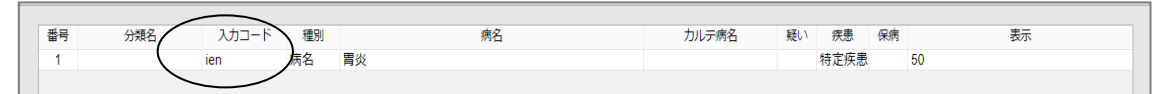

| (C02)病名登録-登録 - ク                                                                              | フレオクリニック [orm                                                                                                    | iaster]   |                            |                      |                   |                                      |                                                                                                    |           |                                                                                                    |               |            |
|-----------------------------------------------------------------------------------------------|----------------------------------------------------------------------------------------------------|-----------|----------------------------|----------------------|-------------------|--------------------------------------|----------------------------------------------------------------------------------------------------|-----------|----------------------------------------------------------------------------------------------------|---------------|------------|
| 00002300                                                                                      | テスト カンジ・                                                                                                    | 17        | 男                          |                      |                   |                                      |                                                                                                    |           |                                                                                                    |               | 前回:R6.1.10 |
| R 6. 4.12                                                                                     | テスト 患者                                                                                                    |           | S46. 5. 7                  |                      | 52才               | 01 内科                                |                                                                                                    | ·         | 0当月                                                                                                    | <u> </u>      | 0入院・入院外    |
| 香号 診療科                                                                                        | 傷病名                                                                                                    | 開始日       | 數層日                        | 動層                   | 疾患区分              | 主病名                                  | 疑い                                                                                                    | 入外区分 保険適応 | 月 第三者行為                                                                                                    | レヤプト表示        | レヤプト表示期間   |
| 1 急性上気道炎                                                                                      |                                                                                                    | R 5. 8.15 |                            |                      |                   | 主病名で                                 | 急性                                                                                                    |           |                                                                                                    |               |            |
| 2 COVID-1                                                                                     | 9                                                                                                    | R 5. 8.20 |                            |                      |                   |                                      |                                                                                                    |           |                                                                                                    |               |            |
| 3 腰痛症                                                                                         |                                                                                                    | R 5.10.11 |                            |                      |                   |                                      |                                                                                                    |           |                                                                                                    |               |            |
| 4 胃炎                                                                                          |                                                                                                    | R 5.10.11 |                            |                      | 特定疾患              |                                      | 疑い                                                                                                    |           |                                                                                                    |               |            |
| 病名番号                                                                                          | >                                                                                                    |           |                            | 01 6                 | 】<br>】<br>内科      | 転<br>疑<br>主                          | 帰り、                                                                                                    |           | ✓ 転                                                                                                    | 帰日            |            |
| 病名番号 .*<br>病名コード<br>病名                                                                        |                                                                                                    |           |                            | 01 6                 | 内科<br>1           | 転<br>疑<br>主<br>疾                     | 帰<br>い<br>病名<br>患区分                                                                                                    |           | × 5                                                                                                    | 帰日            | V          |
| 病名番号 *<br>病名 *<br>病 名<br>補足コメント                                                               |                                                                                                    |           |                            | 01 6                 | 1<br>内科<br>1      | 転<br>疑<br>主<br>疾<br>入                | 帰<br>(八)<br>病名<br>悪区分<br>外区分                                                                                                    |           | 速 v                                                                                                    | 帰日            |            |
| (<br>病名番号<br>病<br>名<br>補足コメント<br>(                                                            |                                                                                                    |           |                            | )                    | 内科                | 転<br>疑<br>主<br>疾<br>入<br>保           | 帰<br>病名<br>恵区分<br>外区分<br>通用                                                                                                    |           | · · · · · · · · · · · · · · · · · · ·                                                                                                    | 帰日            |            |
| (病名番号 *<br>病名」;<br>病名」;<br>病名、<br>補足コメント<br>(<br>カルデ病名)<br>間始日                                |                                                                                                    |           |                            | )<br>、<br>(01 F      | 内科<br>【<br>【<br>【 | 転<br>疑<br>主<br>疾<br>入<br>保           | 帰<br>内名<br>恵区分<br>外区分<br>険適用                                                                                                    |           | <ul> <li>▼</li> <li>▼</li> <li>▼</li> </ul>                                                                                                    | <b>₩</b> 日    |            |
| 病名番号<br>病名<br>補足コメント<br>前<br>始日<br>疑い                                                         | →<br>転帰<br>v 主焼谷                                                                                                    |           |                            | )<br>〕<br>気滞日<br>気速分 | 为科<br>            | 転<br>疑<br>主<br><u>疾</u> 入<br>(保<br>開 | 帰<br>病名<br>恵区分<br>外区分<br>始日                                                                                                    |           | 23 23 20 20 20 20 20 20 20 20 20 20 20 20 20                                                                                                    | <b>×</b>      |            |
| 病名番号<br>病名<br>補足コメント<br>のルテ病名<br>開始日<br>疑い<br>入外区分                                            | <ul> <li>転帰</li> <li>主焼</li> <li>マ</li> <li>主焼</li> <li>マ</li> <li>保険道</li> <li>マ</li> <li>保険道</li> </ul>                                                                                                    |           |                            | )                    |                   | 転<br>疑<br>主<br>疾<br>入<br>保<br>開<br>診 | 帰<br>、<br>、<br>、<br>、<br>、<br>、<br>、<br>、<br>、<br>、<br>、<br>、                                                                                                    |           | <ul> <li>■</li> <li>■</li></ul> | ·帰日<br>□<br>▽ |            |
| (<br>病名番号<br>,<br>病<br>名<br>補足コメント<br>(<br>)<br>カルテ病名<br>開始日<br>疑い<br>入外区分<br>レゼプト表示          | 東京<br>東京<br>学<br>東京<br>学<br>一<br>東京<br>学<br>一<br>東京<br>一<br>マ<br>一<br>東京<br>一<br>マ<br>一<br>東京<br>一<br>マ<br>一<br>マ<br>ー<br>マ<br>ー<br>マ<br>ー<br>ー<br>ー<br>マ<br>ー<br>マ<br>ー<br>マ<br>ー<br>ー<br>ー<br>マ<br>ー<br>ー<br>ー<br>ー<br>マ<br>ー<br>ー<br>ー<br>ー<br>ー<br>ー<br>ー<br>ー<br>ー<br>ー<br>ー<br>ー<br>ー | 。         | \<br>ب<br>جانبہ (          | 01 f<br>)            |                   | 転疑 主 疾 入 保 開 診                       | 帰<br>病名<br>数<br>内<br>て<br>の<br>の<br>の<br>か<br>、<br>、<br>、<br>、<br>、<br>、<br>、<br>、<br>、<br>、<br>、<br>、<br>、                                                                                   |           |                                                                                                    | ·<br>▼<br>▼   |            |
| 病名番号<br>病名<br>本<br>病名<br>構足コメント<br>(<br>カルテ病名<br>開始日<br>疑い<br>入外区分<br>レゼプト<br>示<br>退院証明<br>記載 |                                                                                                    |           | ▼<br>▼<br>▼<br>₹<br>▼<br>₹ | )                    | 内科                | 転 疑 主 疾 入 保 開 診                      | 帰<br>病名<br>恵 区分<br>外 区分<br>始日<br>(<br>夏<br>耳<br>(<br>復<br>写<br>・<br>移<br>(<br>寝<br>4<br>写<br>・<br>8<br>の<br>の<br>の<br>の<br>の<br>の<br>の<br>の<br>の<br>の<br>の<br>の<br>の<br>の<br>の<br>の<br>の<br>の |           |                                                                                                    | ·<br>▼<br>▼   |            |

「.\*」Enterと押すと、右のような画面が開きます。ここで転帰を設定すると、1つずつ変更処理を行わず、全ての病名に対して転帰や保険等を設定できます。

◆ 全てではなく、1~3の病名を指定する合には、「.1-3」 Enter と押して設定して下さい。

#### "疑い"区分

画面の左下に「疑い」という区分があります。設定すれば「の疑い」というマスターを入力しなくてもレセ プトには「胃炎の疑い」となります。

※カルテ印刷をしている場合には「胃炎」のみの印字になるためご注意下さい。

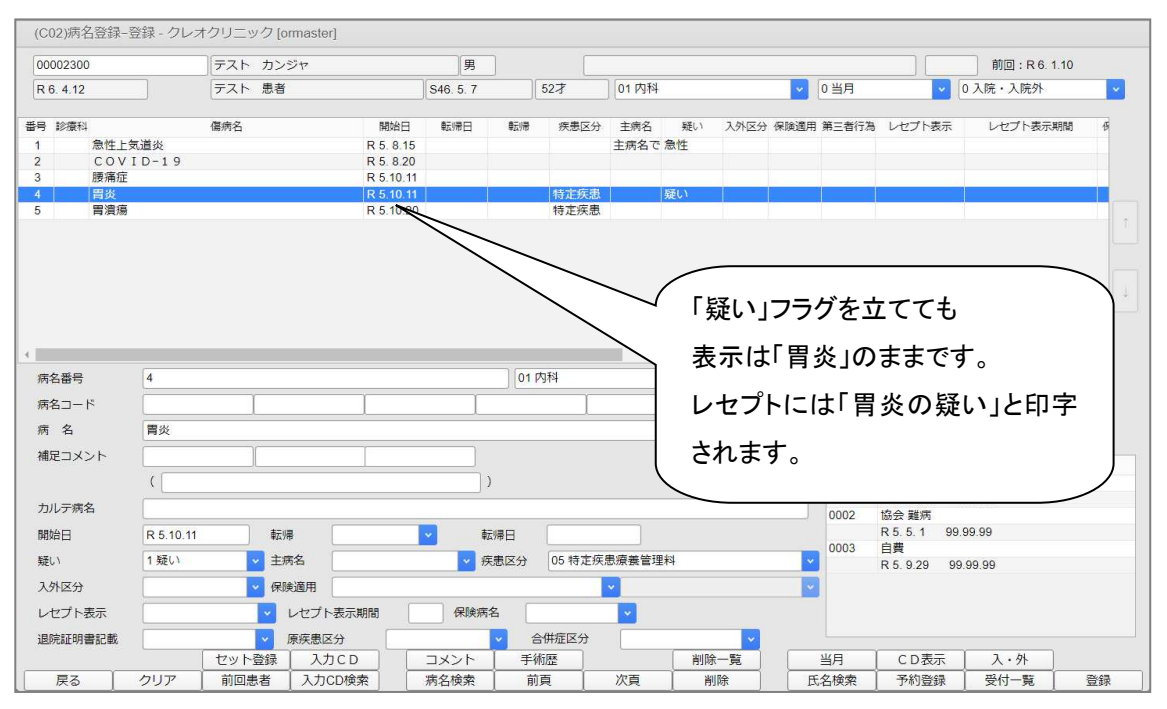

#### 病名の補足コメント

「急性増悪による慢性胃炎」など、通常入力ではワープロ病名になってしまう病名を、補足コメントを付けることで電算病名として記録することができます。

| R 6. 4.12<br>番号 診療科                                                                                               | テスト 患者                                                                                                    |                                                                                   | 1 1                |                                                            |                                             |               |              |                                           | 前回:R6.1.10    | )  |
|----------------------------------------------------------------------------------------------------|----------------------------------------------------------------------------------------------------|-----------------------------------------------------------------------------------|--------------------|------------------------------------------------------------|---------------------------------------------|---------------|--------------|-------------------------------------------|---------------|----|
| 号 診療科                                                                                                    |                                                                                                    |                                                                                   | S46. 5. 7          | 52才                                                        | 01 内科                                       | ×             | 0 当月         | ×                                         | 0 入院・入院外      |    |
| 本性工業通貨           2         COVID-19           3         腰痛症           4         慢性胃炎(急性增)           5         胃潰瘍 | <ul><li>傷病名</li><li>!!思による)</li></ul>                                                                                                    | 開始日<br>R 5. 8.15<br>R 5. 8.20<br>R 5.10.11<br><mark>R 5.10.11</mark><br>R 5.10.20 | <b>●</b> 云り帝曰   ●云 | <ul> <li>深患区分</li> <li>特定疾患</li> <li>特定疾患</li> </ul>       | 主病名 疑い<br>主病名で急性                            | 入外区分 保険適用     | 第三者行為        | レセプト表示                                    | レセプト表示期間      | 3  |
| 病久器号 4                                                                                                    |                                                                                                    |                                                                                   |                    | 01 内科                                                      |                                             |               |              |                                           |               | •  |
| 病名コード () () () () () () () () () () () () ()                                                                      | (<br>%                                                                                                    |                                                                                   | 1                  | ]                                                          | I                                           |               |              |                                           |               |    |
| 補足コメント (急性                                                                                                    |                                                                                                    |                                                                                   |                    | >                                                          |                                             |               | 番号<br>0001   | 協会                                        | 保険組合せ         |    |
| カル <del>フ病名</del><br>開始日 R 5.10                                                                                   | 11 転帰                                                                                                    |                                                                                   | 転帰日                |                                                            | 書店業等研約                                      |               | 0002<br>0003 | R 1.12.26 98<br>協会難病<br>R 5.5.1 99.<br>自費 | 99.99         |    |
| 秋い         人外区分           レセプト表示            退院証明書記載                                                               | <ul> <li>              ±内石          </li> <li> </li> <li> </li> <li> </li> <li> </li> <li> </li> <li> </li> <li> </li> <li> </li> <li> </li> <li> </li> <li> </li> <li> </li> <li> </li> <li> </li> </ul> <li> <ul> <li> </li> <li> </li>            &lt;</ul></li> | 示期間                                                                               | ★ 秋志区:             | <ul> <li>カ US 14 足狭</li> <li>合併症区分</li> <li>手術歴</li> </ul> | 20/04 委 回 J生 74<br>▼<br>▼<br>↓<br>↓<br>単間 開 | ¥<br>¥<br>{一覧 | 当月           | R 5. 9.29 99                              | .99.99<br>入·外 |    |
|                                                                                                    |                                                                                                    | 検索                                                                                | 病各検索               | 前頁                                                         | 次頁 削                                        | IR E          | 名検索          | 予約登録                                      | 受付一覧          | 登録 |

#### 1. 補足コメントを付ける病名を選択します。

※ 補足コメントは全角20文字以内になります。 21字以上のコメントの場合には、コメント(Shift+F5)」よりレセプト摘要欄下部へコメント登録が

可能です。

(次ページ参照)

3. 登録(F12) を行うと、「慢性胃炎(急性増悪による)」と病名が更新されます。

※ ()は自動で登録されるため、入力不要です。

#### コメント

レセプト摘要欄下部へ症状詳記コメントを記載する事が出来ます。

コメント(Shift+F5)を押すとコメント登録画面が開きます。

|    |     | セット登録 | 入力CD   | $\langle$ | אכאב | ▶手術歴 |    | 削除一覧 | 当月   | C D表示 | 入・外  |    |
|----|-----|-------|--------|-----------|------|------|----|------|------|-------|------|----|
| 戻る | クリア | 前回患者  | 入力CD検索 |           | 病名検索 | 前頁   | 次頁 | 削除   | 氏名検索 | 予約登録  | 受付一覧 | 登録 |

コメントを記載するレセプトの診療年月と保険を確認し、コメント入力を行い 登録(F12)を押します。

| 単字     1     1     1     1     1     1     1     1     1     1     1     1     1     1     1     1     1     1     1     1     1     1     1     1     1     1     1     1     1     1     1     1     1     1     1     1     1     1     1     1     1     1     1     1     1     1     1     1     1     1     1     1     1     1     1     1     1     1     1     1     1     1     1     1     1     1     1     1     1     1     1     1     1     1     1     1     1     1     1     1     1     1     1     1     1     1     1     1     1     1     1     1     1     1     1     1     1     1     1     1     1     1     1     1     1     1     1     1     1     1     1     1     1     1     1     1     1     1     1     1     1     1     1     1     1     1     1     1     1     1     1     1     1     1     1                                                                                                    | <変 更>       | テスト 患者          | 男 \$46.5.7                     | アフターケア診療日                     |
|----------------------------------------------------------------------------------------------------|-------------|-----------------|--------------------------------|-------------------------------|
| 時代総合用 砂索和 入外 保険相合せ 护日 R6.4 2.9未 2 00 至村指定 2 00 00 1 協会 2 00 00 1 協会 2 00 0 1 協会 2 00 0 1 他 0 1 M (0 0 0 0 1 M (0 0 0 0 0 0 0 1 M (0 0 0 0 0 0 0 0 0 0 0 0 0 0 0 0 0 0 |             |                 |                                |                               |
| 1 R5.9       外 協会 調         3 R5.6       外 協会 顧病         日日 印でか 書紙       コメント         (       コメントは、1200文字ま、<br>入力可能です。         200 ビゼブト液要催コメント       人力可能です。         道写開始年月       道写月数                                                                                                    | 番号 診療年月 診療科 | 入外 保険組合せ 診日     | R 6.4 2 外来 00 至村指定             |                               |
| 2 K58 小 協会離時       コメント         3 R56 外 協会離時       コメントは、1200文字ま<br>入力可能です。         9 レゼアト博要曜コメント       スカ可能です。         進死器号       (1)         適等開始年月       適等月数                                                                                                    | 1 R 5.9     | 外 協会            | 0001協会                         |                               |
| 選択器号     選択器号                                                                                                    | 2 R5.8 5    | 小 協会 難病 人 協会 難病 | 番号 詳記区分 連番                     | コメント                          |
|                                                                                                    |             |                 | ( コメン<br>99 レセプト演要様コメント<br>入力す | 小は、 <b>1200文字</b> まで<br>可能です。 |
|                                                                                                    | 選択番号 複写開始年月 | 複写月数            |                                | 文例登録番号                        |

| 99 レセプト摘要欄コメント                                                                                                 | (C501)コメント入力-文例入力                                                                                                    |
|----------------------------------------------------------------------------------------------------|----------------------------------------------------------------------------------------------------|
| 高熱が続き体力を消耗している状態だった為、1日2回のビタミン注射を点滴しました。                                                                       | <ul> <li>■号</li> <li>1 「訪問診療に係る記録書」「患者氏名」:「更介護度」:「認知症の日常生活自立度」:「患者住所」:「訪問診療が必要となった理由」:</li> <li>2 月 日 ロキソニンテープ100mg 10cm×14cm 全量40就 1日2枚使用</li> <li>3 高熱が統善体力を消耗している状態だった為、1日2回のビタミン注射を点演しました。</li> </ul> |
|                                                                                                    | 文章が登録されている                                                                                                    |
| 前頁         次頁         文例登録番号           前月         次月         文例登録         文例選択         入力         ↓         登録 | 進於語号            夏る         F4 文例則除         F6 前頁         F7 次頁         F11 追加         F12 置換                                                                                                    |
| よく使用するものは「文例登録(F8) しておくこと                                                                                      | :ができ、次回からは他患者でも「文例選択(F9)」から                                                                                                    |

選択できます。

| 夏人12ケ月方の復与か可能で9。 | 00002300 テスト 患                                 | ă                  | 月月 846.5.7                                                         | アフターケア診療日              |
|------------------|------------------------------------------------|--------------------|--------------------------------------------------------------------|------------------------|
| 保険の有効期限以降の複写は    | < 支 更><br>番号 診療年月 診療科 入外 保険語                   | êt BE              | R 5.9 2 外来 v 00 全科描述                                               |                        |
| できません。)          | 1 R5.9 74 協会<br>2 R5.8 外 協会難病<br>3 R5.6 外 協会難病 |                    | ○○○1 1833<br>毎号 算足22 注意<br>1  99   1  高熱が使き体力を消耗している状態だった為、1日2 回の比 | コメント<br>ピタミン注射を点薄しました。 |
| 夏写開始年月と複写月数を入れて  |                                                |                    |                                                                    |                        |
| き録して下さい。         |                                                | (C50ID1)強認面面       | 88 レビノ「海棠領ニメント<br>最熟が破き体力を消耗している状態だった為、1日2回のビタミン注射を点演し             | ▶<br>」ました。             |
| f定した年月から、指定した月数  |                                                | 0205<br>選択されているコメン | トの変更と、獲写月数分のコメントの獲写をします。                                           |                        |
| メントが複写されます       |                                                | 戻る                 |                                                                    | ОК                     |
|                  |                                                |                    |                                                                    |                        |
|                  |                                                | NUCLEAR IN         |                                                                    |                        |
|                  | 银马用旧单月 R 5.10                                  | 國与月畝 12            | )                                                                  | 1.5(5,4) II G          |

Q1 病名登録よりコメントを入力しましたが、レセプトに印字されません。

### ⇒コメントは保険の組み合わせごとに登録されますので保険をご確認下さい。

| 00002300 |         |    | テスト 患者 |    | 男 S46.5.7 アフターケア診療日                                                                                           |
|----------|---------|----|--------|----|----------------------------------------------------------------------------------------------------|
| <        | 종 (편) > | 1  |        |    |                                                                                                    |
| 醫号 診療年月  | 診療科     | 入外 | 保険組合せ  | 診日 | R 5.9 2分未 V 00 全科指定 V                                                                                         |
| 1 R 5.9  |         | 外  | 協会     |    | 0001協会                                                                                                    |
| 2 R 5.8  |         | 外  | 協会難病   |    |                                                                                                    |
| 3 R 5.6  |         | 外  | 協会 難病  | 1  | 0001協会 ちょう オロコ同のビタンンさけたよび まいた                                                                                 |
|          |         |    |        |    | 0002協会離病 753、1日2回のレジミンだがを加減しなりた。                                                                              |
|          |         |    |        |    | 0002 協会 離病         0001 日 2 回のL 9 2 3 2 M 2 M 4 G K 0 7 2                1                                    |
|          |         |    |        |    | 0002 協会 離病     000 (1112)     1112)     1112)     1112)       (     1     1     1       199 レゼプト摘要様コメント     1 |

ー度登録したコメントや保険を変更する場合には、上記左部分の診療年月を選択します。 保険組合せを修正する場合には保険を選択し直して下さい。 コメントを修正する場合にはコメントを変更して登録を押すと変更されます。

Q2 文例選択の追加と置換の違いは?

⇒追加・・・現在登録しているコメントの後に追加して入力する場合に使用します。 置換・・・現在登録しているコメントを上書きする場合に使用します。

|                 |                         |             | 病                                       | 名登録      | まとめ | <b>b</b>      |                                      |        |                |          |
|-----------------|-------------------------|-------------|-----------------------------------------|----------|-----|---------------|--------------------------------------|--------|----------------|----------|
| (C02)病名登録       | 登録 - クレオクリニック [ormaster | ]           |                                         |          |     |               |                                      |        |                |          |
|                 |                         |             |                                         |          |     |               |                                      |        |                |          |
| R 6. 4.12       |                         |             | ][]                                     |          |     |               | ▼ 0当月                                | ×      | 0入院・入院外        | <b>_</b> |
| <b>送</b> 診療科    | 傷病名                     | 開始日    ●    | 気滞日 転帰                                  | 疾患区分 主病名 | 疑い  | 入外区分 保険適用 第三者 | 行為 <mark>0 当月</mark><br>1 前月<br>2 全体 |        | 表示期間 保険病       | 名 退院証明   |
|                 |                         |             |                                         |          |     |               |                                      | 1      |                | (T)      |
|                 |                         |             |                                         |          |     |               | Ĺ                                    |        |                |          |
|                 |                         |             |                                         |          |     | 当月…当月         | 有効な                                  | 病名の    | み表示            |          |
|                 |                         |             |                                         |          |     | 前日前日          | いっちか                                 | た疟タ    | <b>の む 主 =</b> | <u>.</u> |
| 病名番号            |                         |             |                                         |          |     | 前月一前月         | 口口的                                  | る四白    | のの衣小           | •        |
| 病名コード           |                         | I           | 1                                       |          |     | 全体…登録         | はれてし                                 | いるすく   | べての病           | 名を表示     |
| 病名              |                         |             |                                         |          |     |               |                                      |        |                |          |
| 補足コメント          |                         |             | ,                                       |          |     |               | 番号                                   |        | 保険組合せ          |          |
| カリニウク           |                         |             | )                                       |          |     |               | _                                    |        |                |          |
| 開始ロ             | <b>(5)</b>              |             | 「「「「「」」「「」」「「」」「」「」」「」「」「」」「」」「」」「」」「」」 | 1        |     |               |                                      |        |                |          |
| (約24日)<br>(編(.) |                         |             |                                         | ۲<br>۲   |     |               |                                      |        |                |          |
| 入外区分            |                         |             |                                         |          | v   |               |                                      |        |                |          |
| レセプト表示          |                         | プト表示期間      | 保険病名                                    |          |     |               |                                      |        |                |          |
| 退院証明書記載         |                         | 患区分         |                                         | 合併症区分    |     |               |                                      |        |                |          |
| /               | セット登録                   | <b>入力CD</b> | 142                                     | 手術歴      |     | 削除一覧          | 当月                                   | C D 表示 | 入・外            |          |
| 戻る              | クリア 前回患者 入              | 力CD検索       | 病名検索                                    | 前頁       | 次頁  | 削除            | 氏名検索                                 | 予約登録   | 受付一覧           | 登録       |

① 「病名番号」・・・修正する病名番号(画面左端の番号)を入力します。

一括修正の場合には、「. \*」または「. ○-△」と入力して Enter を押します。

- ② 「病名コード」・・・三洋からの移行の場合"ア1"、"イ1"、"a1"、"i1"等のコードを入力します。
- ③ 「病 名」・・・入力した病名が表示されます。また、枠内に病名をワープロ入力できます。
- ④「カルテ病名」・・・カルテに載せる病名を直接入力できます。

通常はレセ病名とカルテ病名は同じなので使用しません。

⑤ 「転 帰」・・・「治癒、中止、死亡」から選択します。

このうち、"移行"はレセプト・レセプト電算データに記載されません。

病名の履歴として残すが、レセプトへの反映は行わない場合に使用します。

- ⑥ 「疑 い」・・・疑い病名や急性病名を入力すると、自動でフラグが選択されます。
- ⑦「主病名」・・・入力した病名を主病名設定します。

⑧「疾患区分」・・・特定疾患療養管理料、皮膚科特定疾患指導管理料(1)(2)、てんかん指導料、 難病外来指導管理料に該当する病名を登録する際に使用します。 このフラグによって指導料を自動算定します。

#### ※指導料を自動算定させたくない場合には、このフラグを外して下さい。

- ⑨「入外区分」・・・設定がない場合には「入院」「外来」両方に反映されます。「入院」「外来」のどちら かを選択すると、指定した区分にのみ反映されます。同じ病名で入院では継続、 外来では中止・・・というような場合には、病名は2つ登録して、それぞれ区分を 指定して下さい。
- ①「保険適用」・・・設定がない場合には全保険に適用。保険を指定した場合には、該当保険のみに 反映されます。

#### ※労災・自賠責保険は必ず保険を選択して下さい。

- ①「レセプト表示」・・・レセプトに病名を表示しない場合に「1」を設定します。
- 12 「レセプト表示期間」・・・入力した病名をある期間だけレセプト表示させる場合に使用します。

病名開始日より暦月で何ヶ月間レセプトに表示するか月数を入力します。

通常は空白です。

- ③「補足コメント」・・・「急性増悪による慢性胃炎」など、通常の入力ではワープロ病名になってしまう 病名を、補足コメントを付けることで電算病名として記録することができます。
- ④「退院証明書記載」・・・退院証明書に印字する病名に対して「1. 記載する」を登録すると、印字できます。

#### 接頭語・接尾語のルール

■「右」や「左」は接頭語です。「右」●●●、「左」〇〇〇・・・というように病名の前に付けます。 病名の後ろに入力するとエラーとなります。

| (CERR)エラー情報  |     |
|--------------|-----|
| 0003         |     |
| 病名コード順がエラーです |     |
|              | 閉じる |

■ 「疑い」は「の疑い」で検索して下さい。接尾語なので、病名の後ろに付けます。

#### 病名検索の画面にて検索中に誤った入力をした時

■ 病名を削除する場合には、病名を選択して コード消去(F9) を押します。

■ 病名の登録順序を変更する場合には、病名を選択して (F10) ↓ (F11) を押すと 順序を並び替えることができます。

| (C05)病名登録     | ≹−病名検索 - クレオク | リニック [ormaster] |         |                 |       |                          |    |
|---------------|---------------|-----------------|---------|-----------------|-------|--------------------------|----|
| 編集病名          | 右腕打撲傷左        |                 |         |                 |       |                          |    |
| 検索病名          |               |                 | F10+S 音 | 150検索 F11+S後方検索 |       |                          |    |
| <b>四</b> 月 12 | 穆行先           | 病名              | 廃止年月日   | β-C             | B     | 病名<br>右<br>夠<br>打選編<br>左 |    |
| 選択者           | <b>新</b> 号1   |                 |         |                 |       | 選択番号 2 4                 |    |
| 戻る            | クリア           | 選択1 選択2         |         | 前頁    次頁        | (J-1) |                          | 確定 |

# 「選択された病名はマスター上で〇〇年〇〇月〇〇日で廃止の扱いとなっています。」のメッセージが 表示された場合

- 病名マスターの廃止年月日に日付が入っている場合は、電算コードが期限切れとなっています。
- そのまま登録した場合、紙レセプトにはそのまま記載し、レセプト電算の場合は未コード化傷病名として記録します。

|                                                                                                    | oren s'H |     |                                                                                                    |                                |                                                  |                                                                                                    |                 |               |      |         |        |      |    |  |
|----------------------------------------------------------------------------------------------------|----------|-----|----------------------------------------------------------------------------------------------------|--------------------------------|--------------------------------------------------|----------------------------------------------------------------------------------------------------|-----------------|---------------|------|---------|--------|------|----|--|
| 根                                                                                                  | 索病名      | 19  | 夏性                                                                                                    |                                |                                                  | F10                                                                                                    | +S部分検索          | F11+S 後方検索    |      |         |        |      |    |  |
| 斷号                                                                                                 | 種        | 移行先 | ; 病                                                                                                    | 名                              | 廃止年月日                                            |                                                                                                    | コード             |               | 番号   | コード     |        |      | 病名 |  |
| 1                                                                                                  | 接頭語      |     | 慢性                                                                                                    |                                |                                                  | ZZZ4043                                                                                                    |                 |               | 1    | 3039010 | 慢性アルコー | ール中毒 |    |  |
| 2                                                                                                  |          |     | 慢性アキレス腱腱鞘炎                                                                                                    |                                |                                                  | 7270101                                                                                                    |                 |               |      |         |        |      |    |  |
| 3                                                                                                  |          |     | 慢性アメーバ症                                                                                                    |                                |                                                  | 8840297                                                                                                    |                 |               |      |         |        |      |    |  |
| 4                                                                                                  |          |     | 慢性アメーバ赤痢                                                                                                    |                                |                                                  | 0061002                                                                                                    |                 |               |      |         |        |      |    |  |
| 5                                                                                                  |          |     | 慢性アルコール症                                                                                                    |                                | H15. 5.31                                        | 3039014                                                                                                    |                 |               |      |         |        |      |    |  |
| 6                                                                                                  |          |     | 慢性アルコール性肝障害                                                                                                    |                                |                                                  | 5713002                                                                                                    |                 |               |      |         |        |      |    |  |
| 7                                                                                                  |          |     | 慢性アルコール性肝不全                                                                                                    |                                |                                                  | 8840298                                                                                                    |                 |               |      |         |        |      |    |  |
| 8                                                                                                  |          |     | 慢性アルコール性脳症候                                                                                                    | ΕF (                           |                                                  | 8840299                                                                                                    |                 |               |      |         |        |      |    |  |
|                                                                                                    |          |     | 慢性アルコール中毒                                                                                                    |                                |                                                  | 3039010                                                                                                    |                 |               |      |         |        |      |    |  |
| 10                                                                                                 |          |     | 慢性アルコール中毒症                                                                                                    |                                | H15. 5.31                                        | 3038013                                                                                                    |                 |               |      |         |        |      |    |  |
| 11                                                                                                 |          |     | 慢性アレルギー性中耳が                                                                                                    | (CFRR)丁ラ-信報                    | -                                                |                                                                                                    |                 |               |      |         |        |      |    |  |
| 12                                                                                                 |          |     | 慢性胃炎                                                                                                    | (OCIOVIES 1940)                |                                                  |                                                                                                    |                 |               |      |         |        | _    |    |  |
| 13                                                                                                 |          |     | 侵性思治症                                                                                                    | 0075                           |                                                  |                                                                                                    |                 |               |      |         |        |      |    |  |
| 10                                                                                                 |          |     | 皮(工具)皮/面                                                                                                    | 0075                           |                                                  |                                                                                                    |                 |               |      |         |        |      |    |  |
| 14                                                                                                 |          |     | 慢性胃潰瘍活動期                                                                                                    | 0015                           |                                                  |                                                                                                    |                 |               |      |         |        |      |    |  |
| 14<br>15                                                                                           |          |     | 侵住青旗場<br>侵性青濃瘍活動期<br>慢性萎縮性肢端皮膚炎                                                                                                    | 0015                           | J                                                | 12                                                                                                    |                 |               |      |         |        |      |    |  |
| 14<br>15<br>16                                                                                     |          |     | 慢性胃潰瘍活動期<br>慢性萎縮性肢端皮膚炎<br>慢性萎縮性老人性歯肉炎                                                                                                    | 選択された病名はマス                     | .ター上で平成1                                         | 15年 5月31                                                                                                   | 日で廃止の扱いと        | なっています。       |      |         |        |      |    |  |
| 14<br>15<br>16<br>17                                                                               |          |     | 慢性胃潰瘍活動期<br>慢性萎縮性肢端皮膚炎<br>慢性萎縮性老人性菌肉多<br>慢性移植片对宿主病                                                                                                    | しい75<br>選択された病名はマス             | ター上で平成1                                          | 1.5年 5月31                                                                                                  | 日で廃止の扱いと        | なっています。       | <br> |         |        |      |    |  |
| 14<br>15<br>16<br>17<br>18                                                                         |          |     | 慢性胃潰瘍活動期<br>慢性萎縮性肢端皮膚炎<br>慢性萎縮性老人性菌肉多<br>慢性移植片对宿主病<br>慢性胃腸炎                                                                                                    | 選択された病名はマス                     | ター上で平成 1                                         | 15年 5月31                                                                                                   | 日で廃止の扱いと<br>閉じる | なっています。       | <br> |         |        |      |    |  |
| 14<br>15<br>16<br>17<br>18<br>19                                                                   |          |     | 度住青濃瘍活動期<br>慢性萎缩性肢端皮膚炎<br>慢性萎缩性肢端皮膚炎<br>慢性萎縮性老人性齒肉多<br>慢性移植片对宿主病<br>慢性胃腸炎<br>慢性咽喉頭炎                                                                                                    | 選択された病名はマス                     | ター上で平成1                                          | 15年 5月31                                                                                                   | 日で廃止の扱いと<br>閉じる | なっています。       |      |         |        |      |    |  |
| 14<br>15<br>16<br>17<br>18<br>19<br>20                                                             |          |     | 度注胃潰瘍活動期<br>慢性萎縮性肢端皮膚炎<br>慢性萎縮性肢端皮膚炎<br>慢性萎縮性老人性血肉多<br>慢性胃腸炎<br>慢性咽喉頭炎<br>慢性咽膜炎                                                                                                    | 迎いる<br>選択された病名はマス              | ター上で平成1                                          | 15年 5月31<br>001002<br>4721007                                                                              | 日で廃止の扱いと<br>閉じる | なっています。       |      |         |        |      |    |  |
| 14<br>15<br>16<br>17<br>18<br>19<br>20<br>21                                                       |          |     | 度生育<br>「濃濃湯活動期<br>慢性養漏<br>管性養縮<br>情告<br>一般<br>一般<br>一般<br>一般<br>一般<br>一般<br>一般<br>一般<br>一般<br>一般                                                                                                    | <u>しいいち</u><br>選択された病名はマス      | ター上で平成1                                          | 15年 5月31<br>000002<br>4721007<br>8840303                                                                   | 日で廃止の扱いと<br>閉じる | .なっています。<br>] |      |         | _      |      |    |  |
| 14<br>15<br>16<br>17<br>18<br>19<br>20<br>21<br>22                                                 |          |     | 度世界電視局局活動期<br>慢性要縮性影響。<br>慢性整縮性影響。<br>慢性整縮低片力。<br>電力。<br>一般。<br>一般。<br>一般。<br>一般。<br>一般。<br>一般。<br>一般。<br>一般。<br>一般。<br>一般                                                                                                    | 選択された病名はマス                     | ター上で平成1                                          | L 5年 5月31<br>4721007<br>8840303<br>8850589                                                                 | 日で廃止の扱いと<br>閉じる | なっています。       |      |         |        |      |    |  |
| 14<br>15<br>16<br>17<br>18<br>19<br>20<br>21<br>22<br>23                                           |          | 0   | 度世界<br>電子<br>電子<br>電子<br>電子<br>電子<br>電子<br>電子<br>電子<br>電子<br>電子                                                                                                    | uurs<br>選択された病名はマス             | ター上で平成 1<br>H15. 5.31                            | 15年 5月31<br>4721007<br>8840303<br>8850589<br>4789007                                                       | 日で廃止の扱いと<br>閉じる | :なっています。<br>] | -    | -       |        |      |    |  |
| 14<br>15<br>16<br>17<br>18<br>19<br>20<br>21<br>22<br>23<br>24                                     |          | 0   | 国 (日南)為<br>優性青嶺高活動明<br>優性萎縮性态地反向火)<br>優性萎縮性态化性肉の<br>優性毎個活動火<br>優性時間決<br>優性時間快災<br>優性時間吸炎<br>優性時間吸炎<br>優性時間吸炎<br>優性時間吸炎<br>優性時間吸炎<br>優性時間吸炎<br>優性時間吸炎<br>優性時間吸炎<br>優性時間<br>一般<br>一般<br>一般<br>一般<br>一般<br>一般<br>一般<br>一般<br>一般<br>一般                                                                                                    | <u>uurs</u><br>選択された病名はマス      | ター上で平成 1<br>H15. 5.31                            | 4721007<br>8840303<br>8850589<br>4789007<br>8840304                                                        | 日で廃止の扱いと<br>閉じる | :なっています。<br>] |      |         | -      |      |    |  |
| 14<br>15<br>16<br>17<br>18<br>19<br>20<br>21<br>22<br>23<br>24<br>25                               |          | 0   | 国 (二番県為)<br>「<br>「<br>「<br>」<br>」<br>」<br>」<br>」<br>」<br>」<br>」<br>」<br>」<br>」<br>、<br>」<br>、<br>、<br>、<br>、<br>、<br>、<br>、<br>、<br>、<br>、<br>、<br>、<br>、                                                                                                    | uurs<br>選択された病名はマス             | ター上で平成 1<br>H15. 5.31<br>H15. 5.31               | 4721007<br>8840303<br>8850589<br>4789007<br>8840304<br>0991004                                             | 日で廃止の扱いと        | .なっています。<br>] |      |         |        |      |    |  |
| 14<br>15<br>16<br>17<br>18<br>19<br>20<br>21<br>22<br>23<br>24<br>25<br>26                         |          | 0   | は世に、<br>電性、<br>構築の<br>にして、<br>して、<br>して、<br>のの<br>して、<br>のの<br>して、<br>のの<br>のの<br>のの<br>のの<br>のの<br>のの<br>のの<br>のの<br>のの<br>の                                                                                                    | uurs<br>選択された病名はマス             | ター上で平成 1<br>H15. 5.31<br>H15. 5.31               | 4721007<br>8840303<br>8850589<br>4789007<br>8840304<br>0991004<br>8840305                                  | 日で廃止の扱いと<br>閉じる | .なっています。<br>] |      |         | _      |      |    |  |
| 14<br>15<br>16<br>17<br>18<br>19<br>20<br>21<br>22<br>23<br>24<br>25<br>26<br>27                   |          | 0   | は日本県為<br>居田市場内<br>使世番場相性技巧地成員<br>使世番場相性技巧地成員<br>使世番場相社技術主人<br>使世報開設<br>使世報開設<br>使世報開設<br>使世報開設<br>使世報開設<br>使世報開設<br>使世報開設<br>使世報開設<br>使世報開設<br>使世報開設<br>使世報開設<br>使世報<br>同学<br>大<br>加<br>大<br>の<br>大<br>の<br>大<br>の<br>大<br>の<br>大<br>の<br>大<br>の<br>大<br>の<br>大<br>の<br>大<br>の<br>大<br>の<br>大<br>の<br>大<br>の<br>大<br>の<br>大<br>の<br>、<br>の<br>で<br>の<br>大<br>の<br>た<br>の<br>の<br>の<br>の<br>の<br>の<br>の<br>の<br>の<br>の<br>の<br>の<br>の                                                                                                    | uurs<br>選択された病名はマス             | ター上で平成 1<br>H15. 5.31<br>H15. 5.31               | 4721007<br>4721007<br>8840303<br>8850589<br>4789007<br>8840304<br>0991004<br>8840305<br>4280005            | 日で廃止の扱いと<br>閉じる | .なっています。<br>] |      |         |        |      |    |  |
| 114<br>115<br>116<br>117<br>118<br>119<br>20<br>21<br>22<br>23<br>24<br>25<br>26<br>27<br>28       |          | 0   | は世帯環境に影明<br>使世帯環境に影明<br>使世帯になったり<br>使世を特になった。<br>使世を明確からした。<br>使性の明確が<br>使性の明確が<br>使性の明確が<br>使せの明確が<br>使していた。<br>使性の明確での<br>使した。<br>のから<br>のから<br>たい。<br>たい、<br>のから<br>たい、<br>のから<br>のから<br>のから<br>のから<br>のから<br>のから<br>のから<br>のから<br>のから<br>のから                                                                                                    | <sup>10073</sup><br>選択された病名はマス | ター上で平成 1<br>H15.5.31<br>H15.5.31<br>H23.12.31    | 4721007<br>8840303<br>8850589<br>4789007<br>8840304<br>0991004<br>8840305<br>4280005<br>3348007            | 日で廃止の扱いと<br>閉じる | :なっています。<br>] |      |         | -      |      |    |  |
| 114<br>115<br>116<br>117<br>118<br>119<br>20<br>21<br>22<br>23<br>24<br>25<br>26<br>27<br>28<br>20 |          | 0   | は二日県為<br>「美田県為」<br>「美田県」<br>「美田県」<br>「美田」<br>「美田」<br>「丁」<br>「美田」<br>「丁」<br>「丁」<br>「丁」<br>「丁」<br>「丁」<br>「丁」<br>「丁」<br>「丁 | iours<br>選択された病名はマス            | ター上で平成 1<br>H15. 5.31<br>H15. 5.31<br>H23. 12.31 | 4721007<br>8840303<br>8850589<br>4789007<br>8840304<br>0991004<br>8840305<br>4280005<br>3348007<br>000000  | 日で廃止の扱いと<br>閉じる | :なっています。<br>] |      | _       | _      |      |    |  |
| 14<br>14<br>15<br>16<br>17<br>18<br>19<br>20<br>21<br>22<br>23<br>24<br>25<br>26<br>27<br>28<br>20 | 選択       | ○   | 国世世海湾海洋訪期時<br>使世委福祉技知販皮度少<br>使世委福祉技和販力<br>使世委福祉技力<br>在主<br>時<br>使世国語外<br>管世国語外<br>管世国語外<br>管世国語外<br>管世国語外<br>管世国語外<br>管世国語外<br>同文<br>使世国語第<br>管支<br>此<br>使世国語第<br>管支<br>此<br>使世国語<br>美<br>福祉<br>大<br>和<br>上<br>前<br>の<br>使<br>世<br>和<br>世<br>和<br>上<br>前<br>の<br>世<br>本<br>本<br>前<br>の<br>引<br>生<br>本<br>本<br>本<br>、<br>の<br>の<br>世<br>本<br>本<br>本<br>、<br>の<br>の<br>世<br>本<br>本<br>、<br>の<br>の<br>世<br>本<br>本<br>、<br>の<br>の<br>ま<br>、<br>で<br>世<br>本<br>、<br>の<br>の<br>ま<br>、<br>、<br>で<br>世<br>本<br>、<br>の<br>、<br>の<br>ま<br>、<br>、<br>の<br>本<br>土<br>の<br>、<br>の<br>ま<br>、<br>の<br>、<br>、<br>の<br>本<br>、<br>、<br>の<br>本<br>、<br>、<br>の<br>本<br>、<br>、<br>の<br>本<br>、<br>、<br>、<br>、<br>、<br>、<br>、<br>、<br>、<br>、<br>、<br>、<br>、                                                                                                    | <sup>10075</sup><br>選択された病名はマス | ター上で平成 J<br>H15. 5.31<br>H15. 5.31<br>H23 12.31  | 4721007<br>8840303<br>8850589<br>4789007<br>8840304<br>0991004<br>8840305<br>4280005<br>3348007<br>0040005 | 日で廃止の扱いと<br>閉じる | :なっています。<br>] |      |         | _      | 選択器  | ₹2 |  |

「選択された病名はマスター上で移行病名の扱いとなっています。」のメッセージが表示された場合

- 移行先に◎が付いている場合は、電算コードは期限切れですが、選択すると移行先病名の 内容を表示します。移行先の病名に置き換える場合は OK(F12)を、置き換えずに選択した 病名とする場合は NO(F1)を選択します。
- 医師へ確認し、出来る限り推奨する移行先病名に変更して頂くようお願い致します。

| 名 おたふく           | F10+S 部分検索 F11+S 後方検索                                                    |        |    |
|------------------|--------------------------------------------------------------------------|--------|----|
| 種 移行生 おた。<br>おた。 | 病名 廃止年月日 コード<br>5.くかぜ<br>第429.5.31 0729001<br>N5.くかぜ審判炎 H15.5.31 0720001 | 離号 コード | 病名 |
|                  | (CID2)病名コード置換え確認画面                                                       |        |    |
|                  | 選択された病名はマスター上で移行病名の扱いとなっています。                                            |        |    |
|                  | 入力された病名                                                                  |        |    |
|                  | 0729001 あたふくかぜ                                                           |        |    |
|                  | 推奨する病名                                                                   |        |    |
|                  | 0729004 流行性耳下腺炎                                                          |        |    |
|                  | 推奨する病名に置き換えますか?                                                          |        |    |
|                  | NO                                                                       | ОК     |    |
|                  |                                                                          |        |    |
|                  |                                                                          |        |    |
|                  |                                                                          |        |    |
|                  |                                                                          |        |    |
|                  |                                                                          |        |    |

# <u>「選択された病名は移行病名の扱いとなっていますが、別のコードで登録が可能です</u> 移行先病名へ変更しますか、別のコードでの登録を行いますか」のメッセージが表示された場合

■ 選択した病名は電算コードが期限切れとなっていますが、別コードに置き換えができる病名です。

(例)急性アレルギー性結膜炎

- ・移行先病名へ変更する場合は、移行先病名へ変更(F10)を押します。 ⇒アレルギー性結膜炎
- ・別のコードで登録をする場合は、置換病名コードへ変更(F12)を押します。 ⇒急性アレルギー性結膜炎

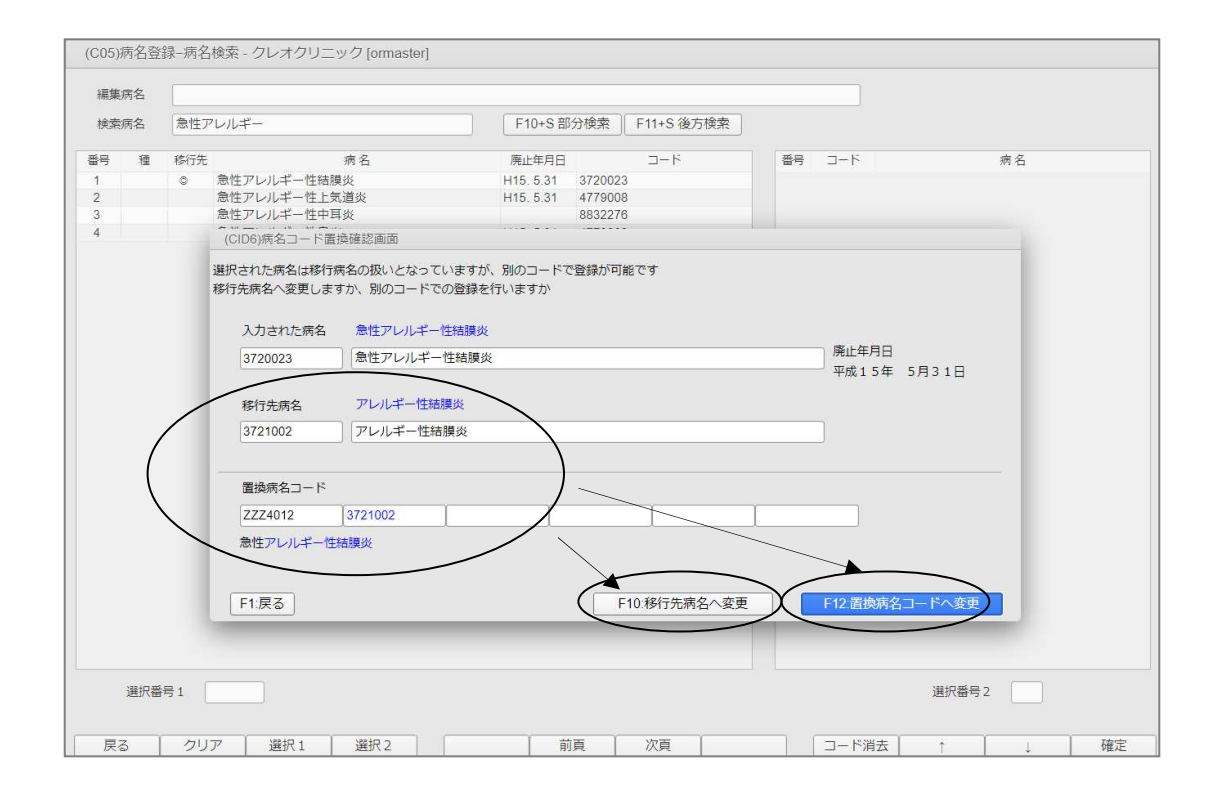